Navigating the AMA Nationals registration process:

Use Chrome. Other browsers may have issues.

Navigate to modelaircraft.org. Login to the AMA site:

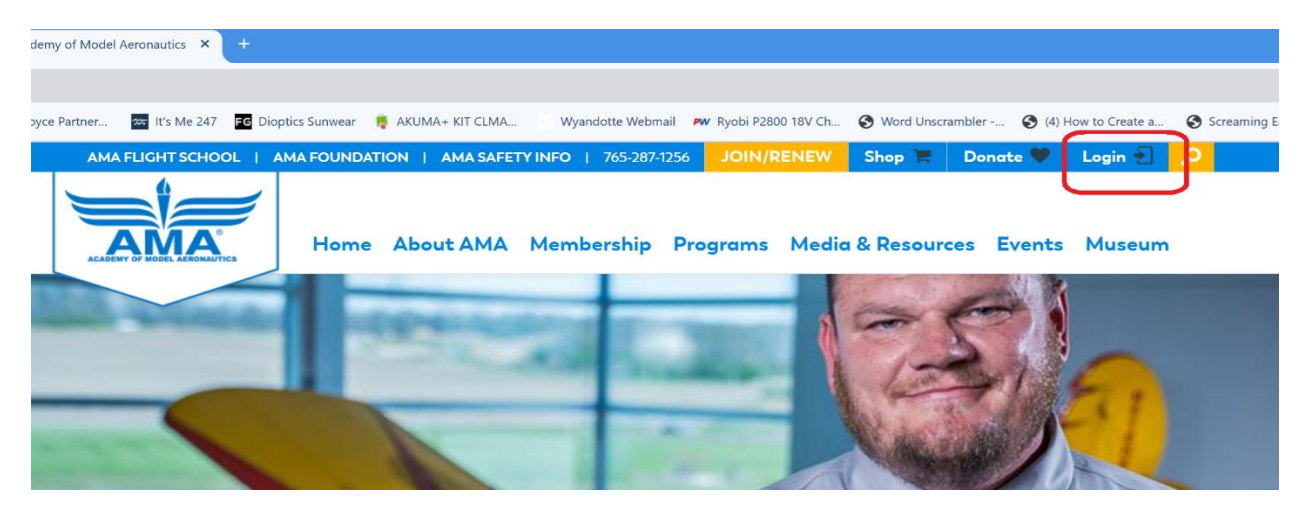

You should see the Login message change to My account once logged in:

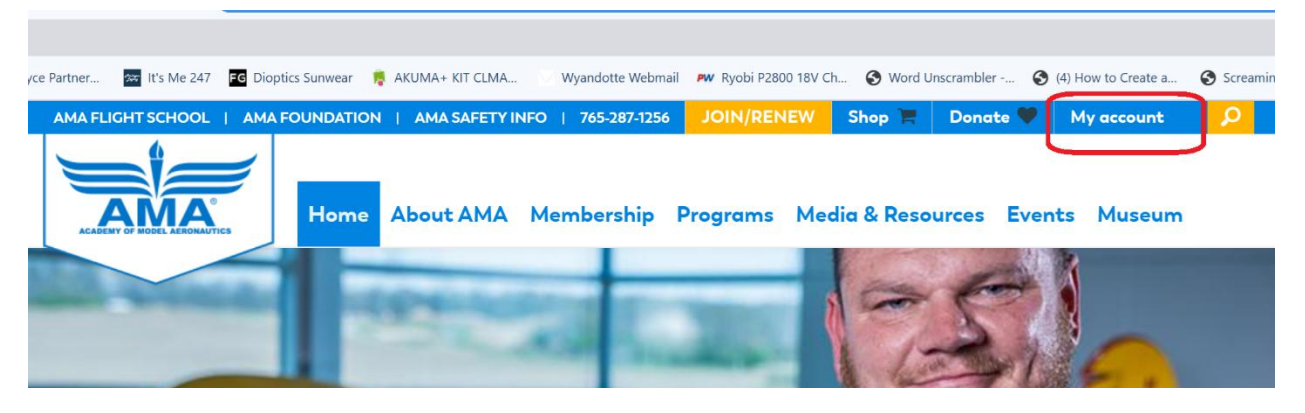

Hover over "Events", this should pop up. Click on "National Aeromodelling Championship (NATS):

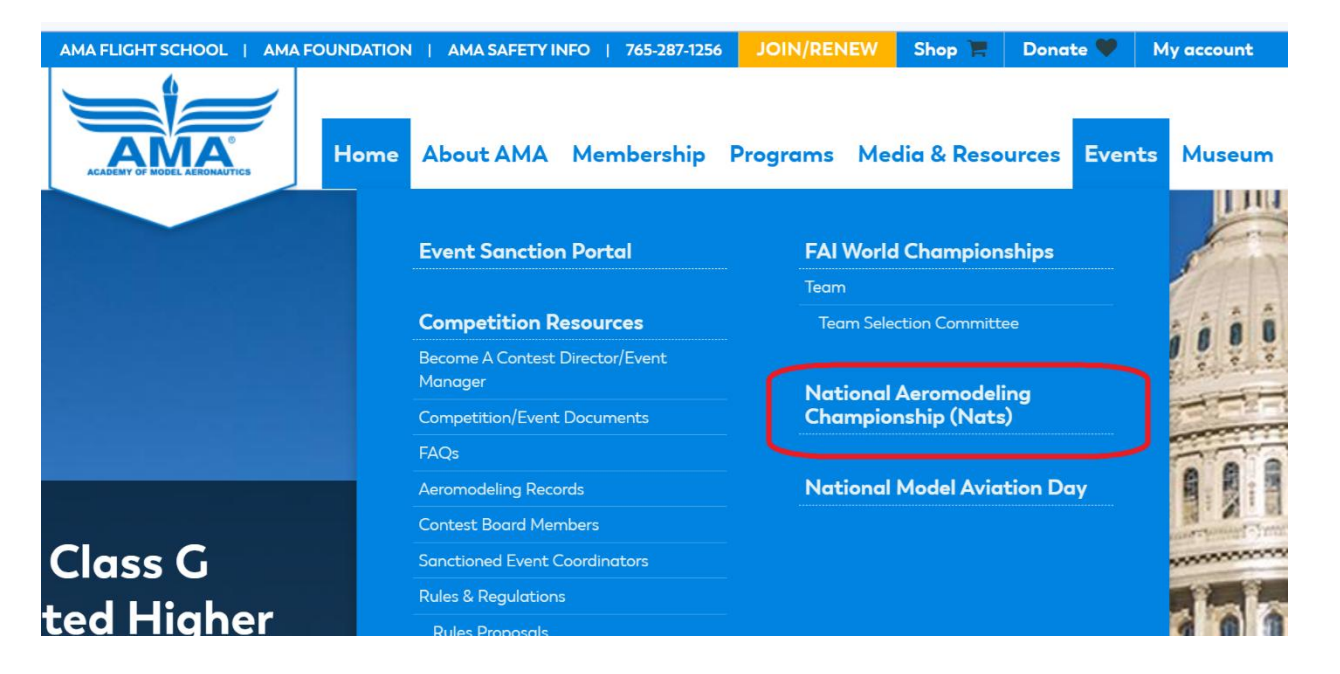

Scroll down the page, you should see the NSRCA logo. Now, what happens next depends on whether you click on the logo or the registration button:

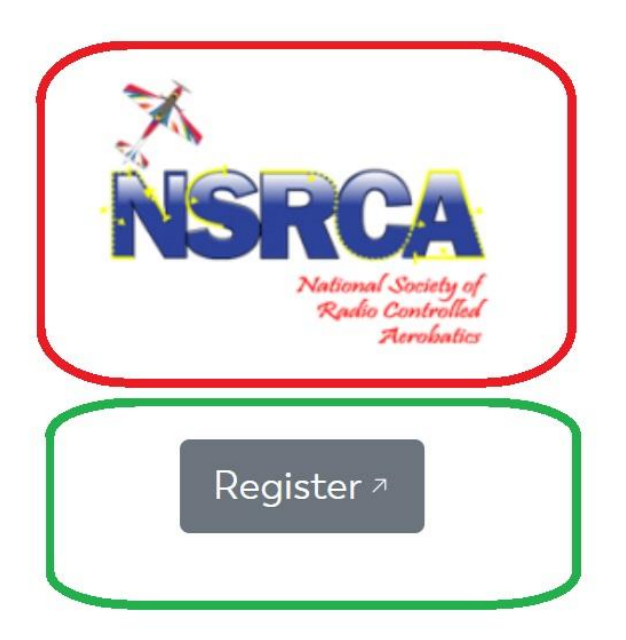

If you click on the NSRCA logo, (outlined in **RED**), the site will take you here:

## **Radio Control Aerobatics**

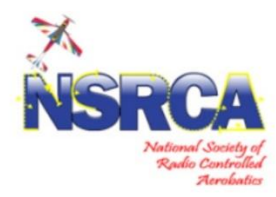

08/18/2025 to 08/22/2025 **Flying Site:** 1, 3, and 4 For detailed information see the <u>IAC Calendar</u> 7.

RC Aerobatics aircraft are judged according to the degree of precision w maneuvers require a high degree of piloting skill and a specialized aircra Each is assigned a degree of difficulty, which means some maneuvers of their skill levels.

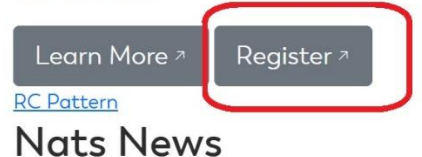

Select the "Register" button to get to the actual registration page, shown on the next page.

If you click on the "Register" Button below (outlined in **GREEN**):

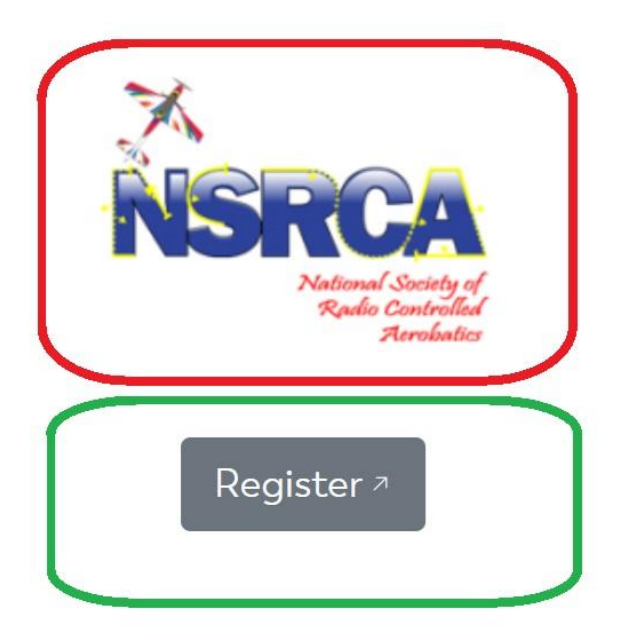

It will take you directly to the registration page:

| Event Category:                                          | RC Aerobatics                                                                                                    |
|----------------------------------------------------------|----------------------------------------------------------------------------------------------------|
| Event Class:                                             | ΑΑΑΑΑ                                                                                                    |
| Description:                                             | For the most up to date information please visit nats.modelaircraft.org.                                                                                                    |
| Event Website:                                           | http://nats.modelaircraft.org                                                                                                    |
| Event Code:                                              | 25RCA                                                                                                    |
| Event Contact:                                           | ROBERT KANE                                                                                                    |
| Contact Information:                                     |                                                                                                    |
| Site Detail:                                             | 5161 E Memorial Dr, Muncie, IN, 47302-9050 ( 40.1785, -85.3265 )<br>Get Directions II                                                                                                    |
| 22 Kokomo Greentown<br>Russiaville<br>Tipton<br>Sheridan | Swayzee<br>Gas City<br>Fairmount<br>Fairmount<br>Bunkirk<br>Coldw<br>Reset Map<br>Minster<br>Fort Loramie<br>Union City<br>Pendleton<br>Sab<br>Pendleton<br>Sab<br>Coldw<br>Reset Map<br>Minster<br>Fort Loramie<br>Coldw<br>Reset Map<br>Minster<br>Fort Loramie<br>Coldw<br>Reset Map<br>Minster<br>Fort Loramie<br>Coldw<br>Reset Map<br>Minster<br>Fort Loramie<br>Coldw<br>Reset Map<br>Minster<br>Fort Loramie<br>Coldw<br>Reset Map<br>Minster<br>Fort Loramie<br>Coldw<br>Reset Map<br>Minster<br>Fort Loramie<br>Coldw<br>Reset Map<br>Minster<br>Fort Loramie<br>Coldw<br>Reset Map<br>Minster<br>Fort Loramie<br>Coldw<br>Reset Map<br>Coldw<br>Minster<br>Fort Loramie<br>Coldw<br>Reset Map<br>Fort Loramie<br>Coldw<br>Reset Map<br>Coldw<br>Reset Map<br>Fort Loramie<br>Coldw<br>Reset Map<br>Coldw<br>Reset Map<br>Coldw<br>Coldw<br>C |

Click "REGISTER USER TO THIS EVENT", you will see this screen to enter your information and pay the registration fee:

Castle New

35

Keyboard shortcuts Map data ©2025 Google Terms

Report a map error

1 Hagerstown

234

McCordsville

Carmel

Zionsville

Google

| Nats 2025 RC Aerobatics Basic Registration Fee - \$65.00 | ~ |
|----------------------------------------------------------|---|
| gistrant Type 🕐 Help                                     |   |
| Adult Member                                             | ~ |
| ssion Fees                                               |   |
| 402 Intermediate - \$165.00                              |   |
| 403 Advanced - \$165.00                                  |   |
| 404 Master - \$165.00                                    |   |
| 406 F3A - \$165.00                                       |   |
| Banquet Ticket (1 included w/ registration) - \$40.00    |   |
| Sportsman - \$165.00                                     |   |